## Panduan Antrian Online RSU Tidar Kota Magelang

• Untuk mengakses web Antrian scan QR Code dibawah ini

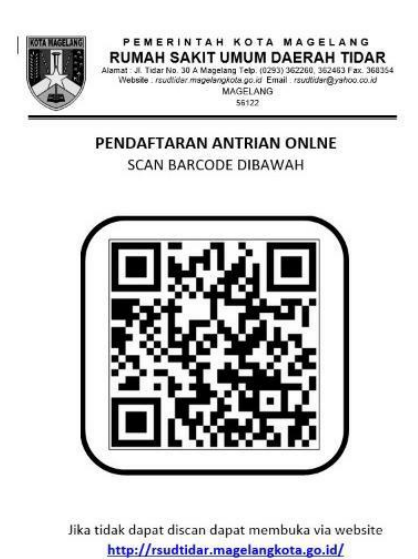

• Pada halaman Login silahkan isi NO.RM / Nomor KIB (contoh : 00001234) 8 digit dan password (tanggal lahir) dan captcha (refresh captcha jika gambar kurang jelas).

 Bagi pemilik KIB dengan NO. RM 12 digit, cukup mengetik 8 digit dari kanan ( 000012345678 menjadi 12345678 )

Sebagai contoh:

| 20:26   2,6KB/d 🗇 😐                                   | 20:27   2,1КВ/d 😇 😐                                              | at Sat 50                                                                           |  |
|-------------------------------------------------------|------------------------------------------------------------------|-------------------------------------------------------------------------------------|--|
| ▲ 103.105.253.183/portal/pub 29 :                     | ▲ 103.105.253.183/port                                           | al/pub 😰 :                                                                          |  |
|                                                       |                                                                  |                                                                                     |  |
|                                                       |                                                                  |                                                                                     |  |
| Login                                                 | Login                                                            |                                                                                     |  |
| Login                                                 |                                                                  |                                                                                     |  |
| Username                                              | Username                                                         |                                                                                     |  |
| 00000000 (No.RM)                                      | 00000001                                                         |                                                                                     |  |
| Ketik 8 digit angka yang tercantum di Kartu Identitas | Ketik 8 digit angka yang tercantum<br>Berobat, Contoh : 00001234 | Ketik 8 digit angka yang tercantum di Kartu Identitas<br>Berobat. Contoh : 00001234 |  |
| Berular, Conton, 00001234                             | Password                                                         |                                                                                     |  |
| Password                                              |                                                                  |                                                                                     |  |
| TgLLahir (ddmmYYYY)                                   | Contoh, Tanggal 17-08-1945 men                                   | adi 17081945                                                                        |  |
| Conton, ranggat 17-08-1945 menjadi 17061945           |                                                                  |                                                                                     |  |
| P-9-A-Z =                                             | p-9-1-1-                                                         |                                                                                     |  |
| Captcha                                               | Captcha                                                          |                                                                                     |  |
| Enter Ulang Captcha                                   | panz                                                             |                                                                                     |  |
|                                                       |                                                                  |                                                                                     |  |
| Login                                                 | Login                                                            |                                                                                     |  |
|                                                       |                                                                  |                                                                                     |  |
|                                                       |                                                                  |                                                                                     |  |
| Copyright © 2021 ◆ Design By IT RSUD Tidar            | Copyright © 2021 → Design By I                                   | RSUD Tidar                                                                          |  |
|                                                       |                                                                  |                                                                                     |  |

• Di halaman user, terdapat opsi menu yang terdapat Informasi untuk membantu pendaftar

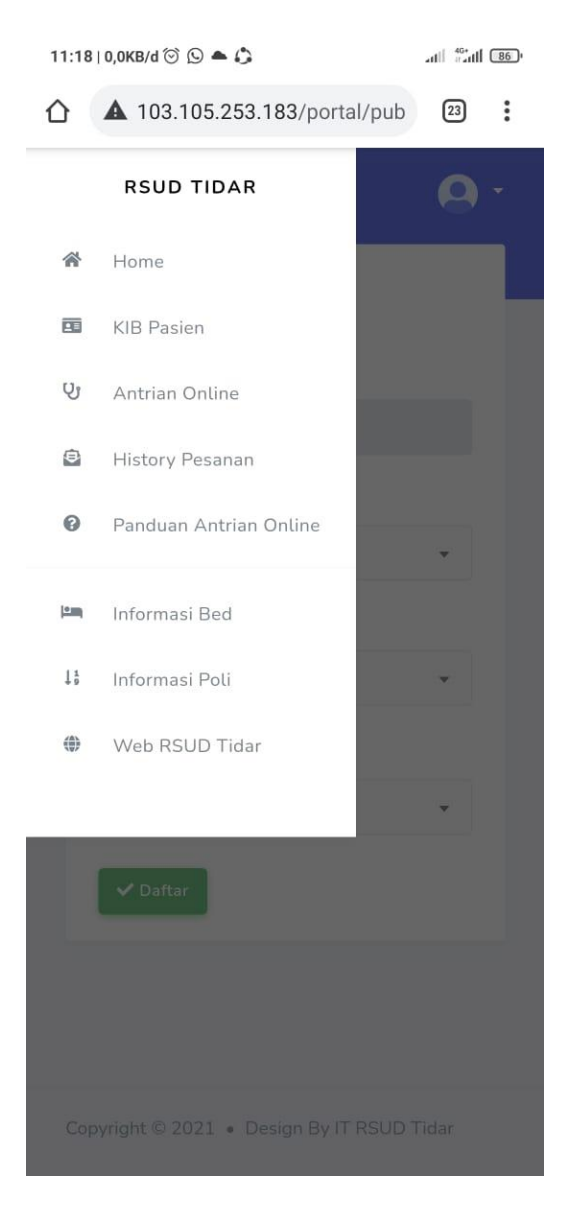

• Opsi pada form Antrian Online

| 8:00   0,0KB/d 🗭 🗘                                                             |                   | <ol> <li>Pilih tanggal kunjungan</li> <li>Pilih Penjamin         <ul> <li>BPJS Kesehatan</li> <li>Jasa Raharja</li> <li>PT.Telkom</li> <li>Umum/Cash</li> </ul> </li> <li>Pilih Waktu         <ul> <li>Pagi</li> <li>Siang</li> </ul> </li> <li>Pilih Poliklinik</li> <li>Pilih Dokter</li> <li>Klik Daftar</li> </ol> |
|--------------------------------------------------------------------------------|-------------------|----------------------------------------------------------------------------------------------------|
| Klinik •<br>SPESIALIS BEDAH<br>Dokter •<br>Dr. WELMAN PRAMUDYANAN <sup>*</sup> | ГА,М <del>У</del> |                                                                                                    |

| Hasil da              | aftar antr                       | ian O       | nlin       | e  |
|-----------------------|----------------------------------|-------------|------------|----|
| 11:18   15.7KB/d (    | ð 🖸 🌢 🖨                          |             | att saut ( | 86 |
| ☆ ▲ 103.              | 105.253.183/por                  | tal/pub     | 23         | :  |
| ✓ Sukses Be           | erhasil Daftar                   |             | 0          | ×  |
| <br>Detail Pes        | anan                             |             |            |    |
| Nomor An<br>Loket Pen | itrean Ini Merupakai<br>daftaran | n Bukti Mer | nuju       |    |
| Mohon Sc              | reenshoot Detail Pe              | esanan      |            |    |
|                       |                                  |             |            |    |
| No.Booking            | 210429H060                       | Antrian : I | 1060       |    |
| No.RM                 |                                  |             |            | r  |
| Poli Tuiuan           | SPESIALIS BEDAL                  |             | 14         |    |
| Dokter                | Dr. WELMAN PRA                   | MUDYANA     | ANTA,M     | s  |
| Tgl Periksa           | 29 April 2021                    |             |            |    |
|                       |                                  |             |            |    |
|                       |                                  |             | Close      |    |
|                       |                                  |             |            |    |

• Form antrian sudah tercetak, pendaftar tinggal menunggu nomor antrian dipanggil oleh petugas pendaftaran